#### Niagara Health System Future State: Phys Track- Acute Care - Prescriber Consults Cerner Workflow ID: 4870 (v. 19.0) Client Workflow ID: 194 Start/Stop Work Step Work Step Decision PowerOrders Prescriber Patient has clinical indication that they Contact prescriber/service area to Place consult order Does prescriber know who will require a consult request a consult and communicate complete the consult? patient information [29149] [23453] [29140] [29142] No Inpatient Nurse, Ward Clerk Work Step **CareCompass** Work Step **PowerOrders** Work Step Modify order to update the name of Receive consult order Call Prescriber/Service Area and the consulting prescriber confirm Consulting Prescriber [23451] [25793] [29119] \$ Work Step Work Step Work Step **Consulting Prescriber**

Complete Consult Note

[29168]

documentation

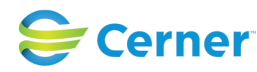

Open patient's chart from Prescriber

team list), using Consult relationship

[29138]

Handoff, select list (patient or care

type list.

[29122]

Assess patient, place orders if

appropriate

Last updated by Tina Van Egmond, Aug 26, 2024 9:27am (UTC -4 hours)

Yes

| Work Step<br>PowerOrders              |            |  |
|---------------------------------------|------------|--|
| Specify consulting prescriber details | r in order |  |
|                                       | [29143]    |  |
|                                       |            |  |
|                                       |            |  |
| Work Step                             |            |  |
| Complete consult task                 |            |  |
|                                       |            |  |
|                                       | [29163]    |  |
|                                       |            |  |
|                                       |            |  |
|                                       |            |  |
|                                       |            |  |
|                                       |            |  |
|                                       |            |  |
|                                       |            |  |

### Niagara Health System

### Future State: Phys Track- Acute Care - Prescriber Consults

Cerner Workflow ID: 4870 (v. 19.0) Client Workflow ID: 194

| Last updated by fina van Eginond, Aug 20, 2024 9.27am (OTC -4 nouis) |
|----------------------------------------------------------------------|
|----------------------------------------------------------------------|

# **Workflow Details:**

| Workflow Name:<br>Workflow State:<br>Workstream:<br>Venue:                   | Phys Track- Acute Care - Prescriber Consults<br>Future State<br>Ongoing Assessment and Treatment<br>Acute Care<br>Critical Care |
|------------------------------------------------------------------------------|----------------------------------------------------------------------------------------------------|
| Client Owner:<br>Cerner Owner:<br>Standard:<br>Related Workflow(s):<br>Tags: | Yes<br>HIM - Consent Directive: Break The Glass                                                                                 |

# **Workflow Summary:**

Service Line: Related Solution(s): PowerChart Project Name: Niagara Health System:OPT-0297674:NIAG\_CD Niagara HIS RFP TestBuilder Script(s): Cerner Workflow ID: 4870 (v. 19.0) Client Workflow ID: 194 Workflow Notes: Introduced By: WS 6 Validated By: WS 7

## Swim Lane:

Role(s): Prescriber [Custom] Department(s): Security Position(s): Physician - Hospitalist

# **Start/Stop** [29149]

Description: Patient has clinical indication that they require a consult

# Work Step [23453]

Description: Contact prescriber/service area to request a consult and communicate patient information

# Work Step [29140]

Description: Place consult order

Method: PowerOrders

Comments: Academic Considerations: Refer to "Prescriber Workflow - Resident and Advanced Practice Prescriber Order

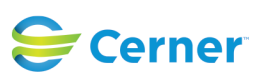

### Future State: Phys Track- Acute Care - Prescriber Consults

Cerner Workflow ID: 4870 (v. 19.0) Client Workflow ID: 194

Last updated by Tina Van Egmond, Aug 26, 2024 9:27am (UTC -4 hours)

### Entry"

### **Decision** [29142]

Description: Does prescriber know who will complete the consult?

Comments: Prescribers will often know the name of the "Consulting Physician"/ Consulting Prescriber. The prescriber placing the Consult order should fill out the Consulting Physician field in this case.

> In cases where the name of the Consulting Prescriber isn't known, the Consulting Physician field can be left blank. The Unit Clerk will receive a task to work the Consult.

### Work Step [29143]

Description: Specify consulting prescriber in order details Method: PowerOrders

### Swim Lane:

Role(s): Inpatient Nurse Ward Clerk [Custom]

Department(s): Security Position(s):

### Work Step [23451]

Description: Receive consult order Method: CareCompass

### Work Step [25793]

Description: Call Prescriber/Service Area and confirm Consulting Prescriber Step Impact: Policy/Procedure Comments: Ensure Consulting Prescriber is aware of consult

### Work Step [29119]

Description: Modify order to update the name of the consulting prescriber

Method: PowerOrders

Comments: This will add the patient to the Consulting Prescribers patient list.

### Work Step [29163]

Description: Complete consult task

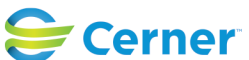

### Future State: Phys Track- Acute Care - Prescriber Consults

Cerner Workflow ID: 4870 (v. 19.0) Client Workflow ID: 194

Oct 11, 2024

#### Swim Lane:

Role(s): Consulting Prescriber [Custom] Department(s): Security Position(s): Physician - Hospitalist

#### Work Step [29138]

Description: Open patient's chart from Prescriber Handoff, select list (patient or care team list), using Consult relationship type list.

Comments:

#### Work Step [29122]

Description: Assess patient, place orders if appropriate

Step Impact: Financial

Comments: Academic Considerations:

For ordering, refer to "Prescriber Workflow - Resident and Advance Practice Prescriber Order Entry"

Order Entry"

In ER, consulting prescriber needs to speak to the ER nurse to let them know that they've seen the patient.

This is because we need to capture an accurate arrival time for ER funding.

#### Work Step [29168]

Description: Complete Consult Note documentation

#### **Facilities:**

Facility Name: Niagara Health System (All five acute hospitals) and Hotel Dieu Shaver Status: Approved
Facility Cerner Owner: Baker, Chrissy M
Facility Client Owner: Van Egmond, Tina Authorize Date: Jan 25, 2024
Facility Comments:

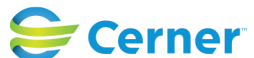